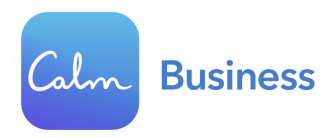

## Calm Benefit Employee Sign-Up Flow

Follow the steps below to redeem your premium Calm subscription either by <u>mobile app</u> or by <u>website</u>. If you have any further questions, please contact Calm's <u>Customer Support Team</u>. If you already have a paid personal account with Calm, you will want to cancel that subscription by following <u>these instructions</u> before joining your employer-sponsored account.

## Redeem via mobile app:

Step 1 - Download the Calm app on your phone.

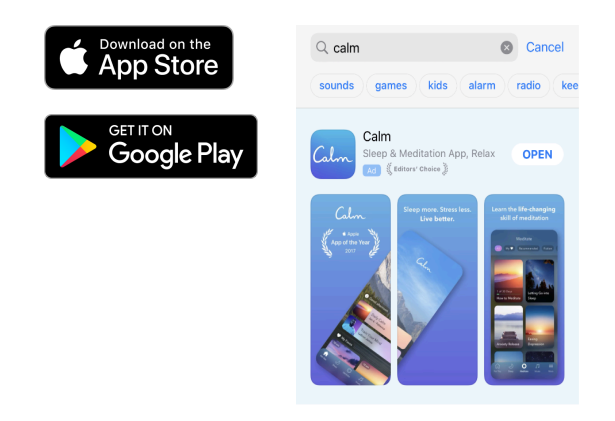

Step 2a - If you already have a Calm account, click 'Log in' at the bottom of the screen. Then, enter your login credentials and click 'Continue.'

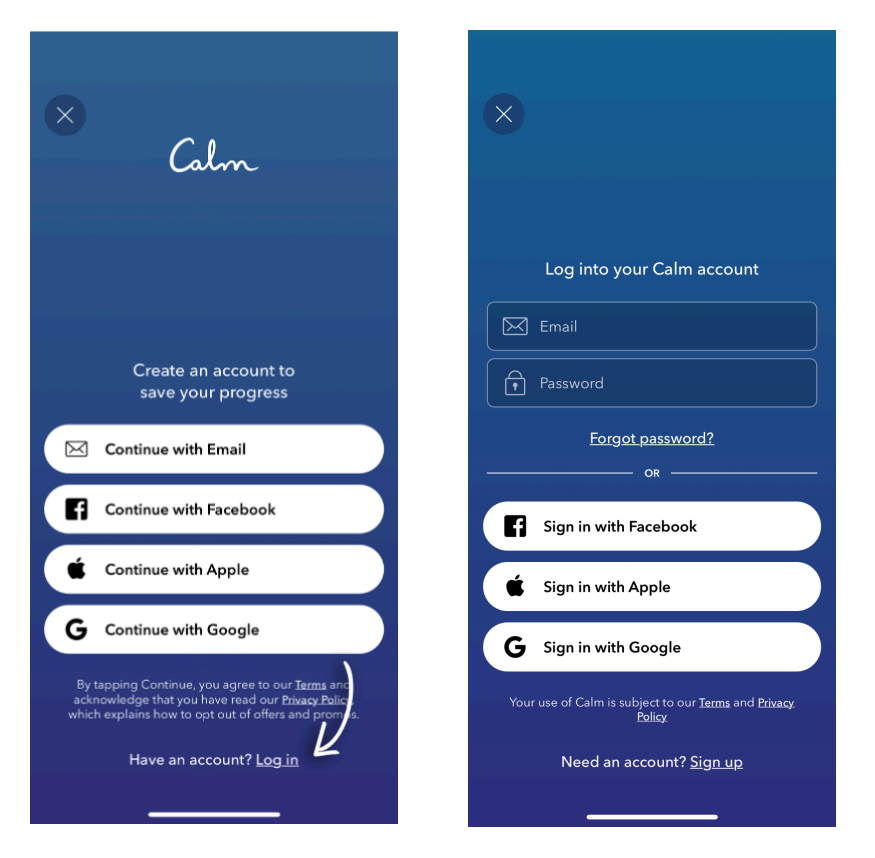

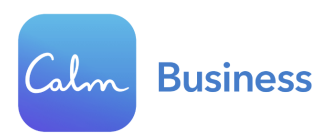

Step 2b - If you do not have an account with Calm, open the app and click 'Continue with Email.' Enter your first name, a personal email address, and a password. Click 'Continue.'

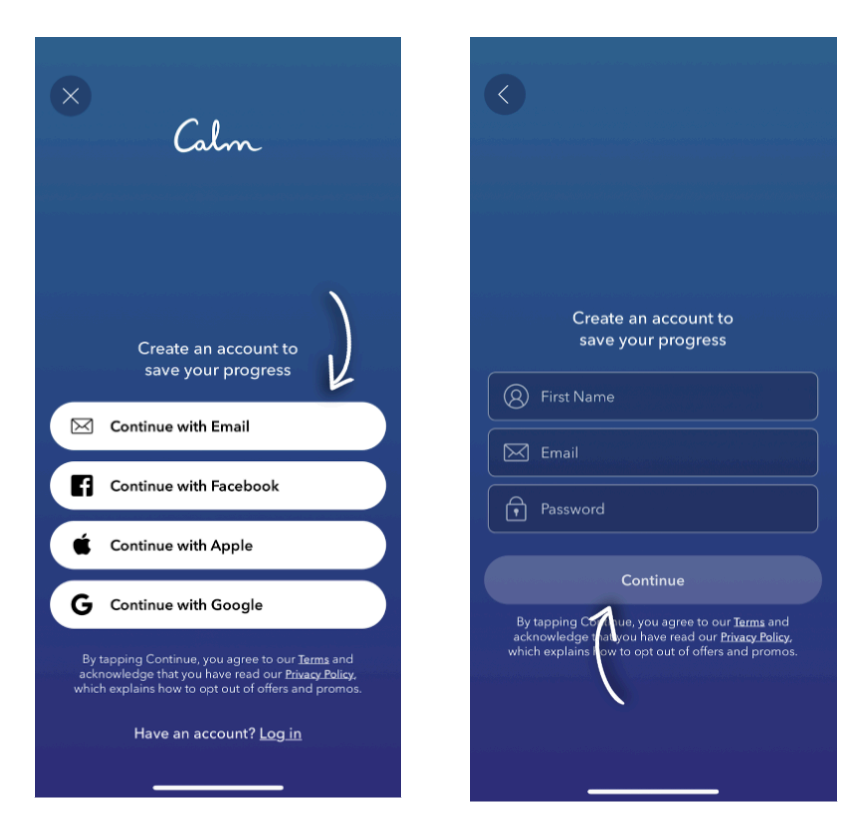

You've created your Calm account! Now it's time to link your account to your employer-sponsored Calm Premium subscription.

Step 3 - Click 'Profile' on the bottom right of your homescreen. Then, click the settings gear icon in the upper left hand corner of your Profile, followed by 'Link Organization Subscription.'

| A Calm @                                                                                                    | © < Profile ⊕                                                                                           | Settings                                                                                                    |
|----------------------------------------------------------------------------------------------------|----------------------------------------------------------------------------------------------------|----------------------------------------------------------------------------------------------------|
|                                                                                                    | Dashboard Library History Check-Ins                                                                     | Manage Subscription                                                                                                    |
| A CONTRACTOR OF THE OWNER                                                                                                    | @                                                                                                    | 🔍 Link Organization Subscription                                                                                                    |
|                                                                                                    | ₩<br>Hi Anna. Reflecting on what you're grateful for<br>can give you a more positive outlook. Give it a | Account Settings     Account Settings     Account Setings     Account Settings     Account Settings     Ac |
|                                                                                                    | try.<br>Apr 17                                                                                          | Change Password                                                                                                    |
| Good afternoon, Anna                                                                                                    | My Stats                                                                                                |                                                                                                    |
| Daily<br>Move                                                                                                    | (201)                                                                                                   | Downloads                                                                                                    |
|                                                                                                    |                                                                                                    | ŝ≕⊂ Show Streaks                                                                                                    |
| Comine Comine Co | 6∂ ( <u>)</u><br>Total Sessions Mindful Minutes Longest Streak                                          | Auto-Play Next<br>Movement Session                                                                                                    |
| Movement • Mel Mah<br>Apr 17 • Aging Gracefully                                                                                                    | 414 64 hr 35 min 27 days                                                                                | Change Language                                                                                                    |
|                                                                                                    | 1 Share My Stats                                                                                        | The Apple Health                                                                                                    |
| fi Discover Profile                                                                                                    | Home Discover Profile                                                                                   | Home Discover Pro                                                                                                    |
|                                                                                                    |                                                                                                    |                                                                                                    |

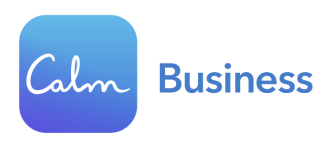

Step 4 - Enter *Iowa Extension Council Association* as your organization.

| < <u>Enter your organization's nat</u><br>You may be eligible for Calm Premium for fre<br>courtesy of your organization. | me<br>e |
|----------------------------------------------------------------------------------------------------|---------|
| Organization<br>te                                                                                                    |         |
| Did you mean:<br>TEST<br>test<br>test<br>test<br>test                                                                    |         |
| Continue                                                                                                    |         |
|                                                                                                    |         |
|                                                                                                    | රි      |
| III O <                                                                                                    |         |

Step 4a - Enter your credentials to redeem your free subscription. If not automatically redirected, click on *Redeem via Email*, and follow the prompts.

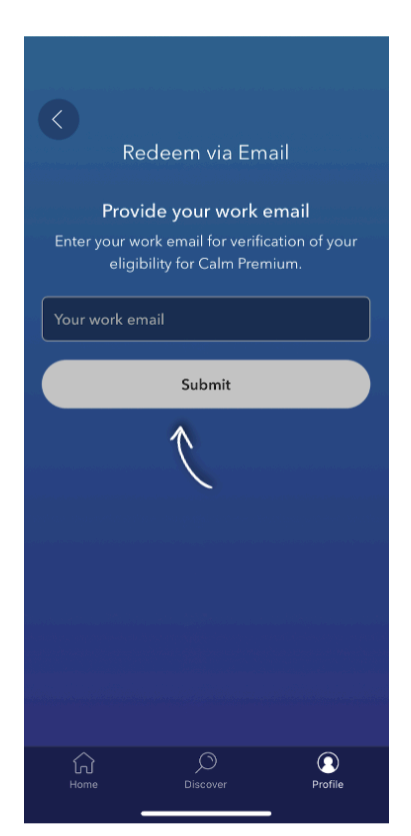

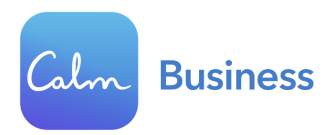

Step 5 - You should receive a 'Success!' screen that verifies you now have access to the entire Calm Premium library, courtesy of your employer. Click on the 'Home' button to get started!

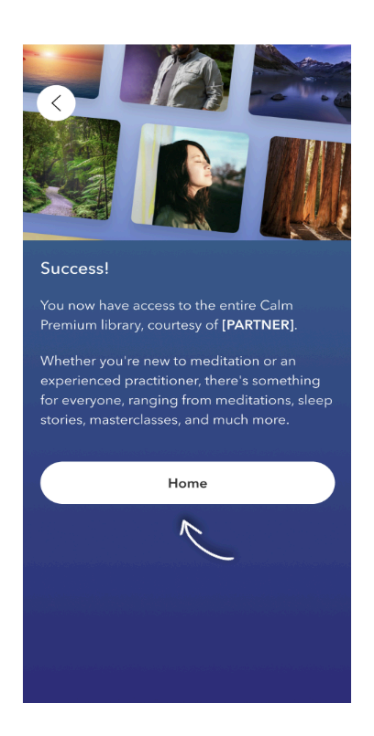

To confirm that you have successfully logged into your Calm Premium account, click 'Profile'  $\rightarrow$  Settings gear icon ()  $\rightarrow$  'Manage Subscription'  $\rightarrow$  Your screen should say "You have Calm Premium!"

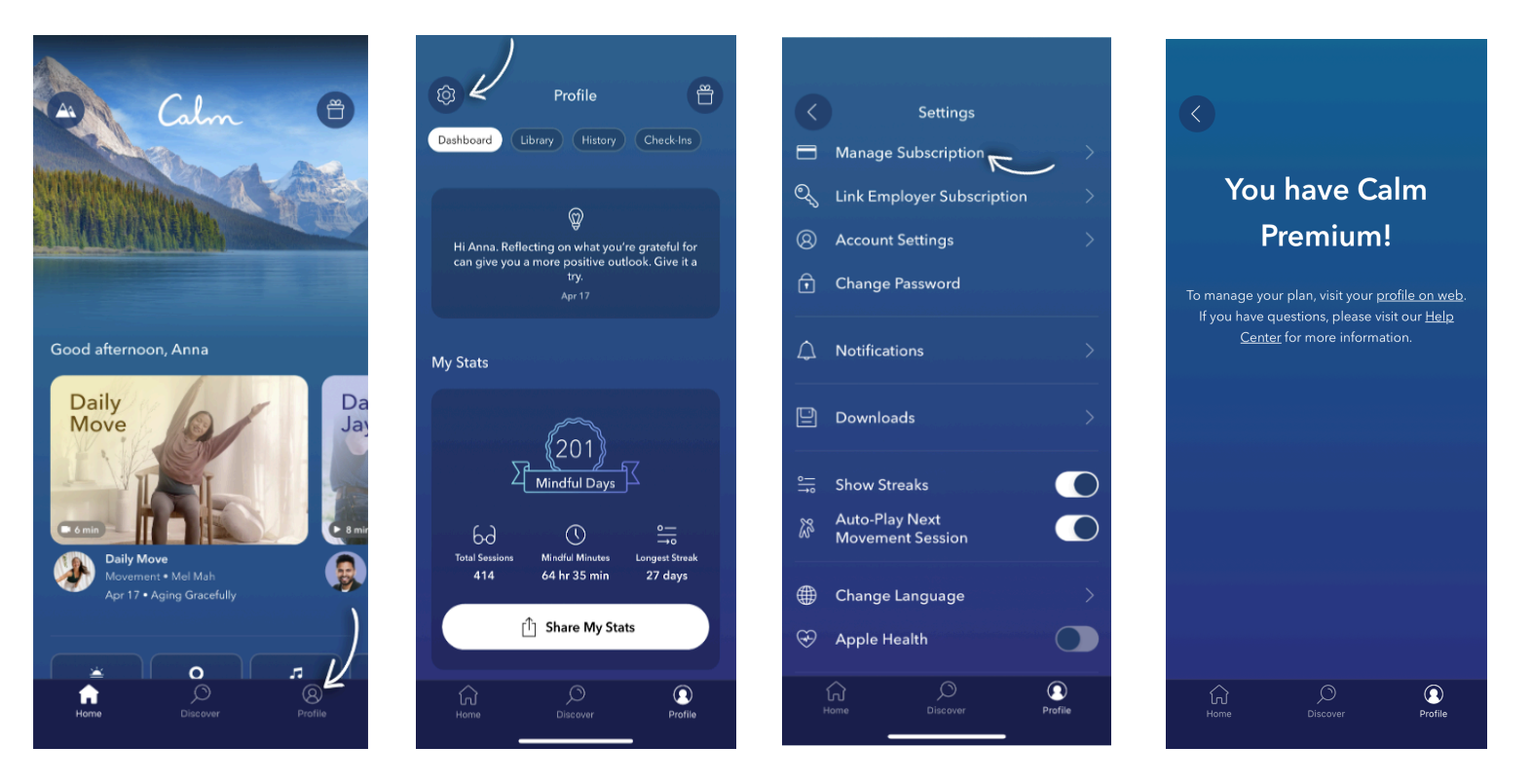

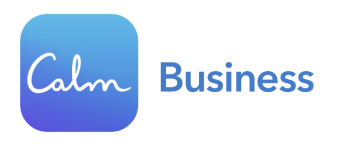

## Redeem via web:

## Step 1 - Navigating to the registration landing page: Visit this link: <u>https://www.calm.com/b2b/ieca/subscribe</u> in a mobile or web browser (and <u>not</u> the actual Calm app itself).

Step 2 - Avoid duplicate account creation: Click "Log in" if you have an existing Calm account (this includes free trials or previous subscriptions), or click "Sign up for free" if you have <u>never</u> created a Calm account before.

| Welcome to Calm   | <b>Your Company</b> is offering you Calm<br>Premium for free.         |
|-------------------|-----------------------------------------------------------------------|
| Your Company Logo | To begin, you'll need to log in or create a personal<br>Calm account. |
|                   | Log in Sign up for free                                               |

Step 3a: If you chose "Log in,"enter your Calm login credentials and click the navy blue "Continue" button as soon as it appears.

| G Back                                                                                                    | New to Calm? <u>Sign up</u>                                |
|----------------------------------------------------------------------------------------------------|------------------------------------------------------------|
| Log into your Calm accou                                                                                           | nt                                                         |
| Personal email address                                                                                             |                                                            |
| Password (6+ characters)                                                                                           |                                                            |
| Continue                                                                                                    |                                                            |
| f Continue with Facebook                                                                                           |                                                            |
| Continue with Apple                                                                                                |                                                            |
| <b>G</b> Continue with Google                                                                                      |                                                            |
| By clicking Continue, you agree to our <u>Terms</u> an<br>read our <u>Privacy Policy</u> , which explains how to c | nd acknowledge that you have opt out of offers and promos. |

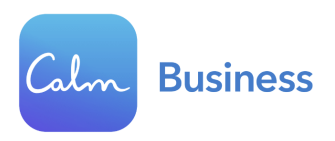

Step 3b: If you chose "Sign up for free", enter your first name and create your login credentials using a <u>personal email address</u> and password. Click the navy blue "Continue" button once it appears.

| <b>Back</b>                                                                                   | Have an account? <u>Log in</u>                                                     |
|-----------------------------------------------------------------------------------------------|------------------------------------------------------------------------------------|
| Create your Calm acc                                                                          | ount                                                                               |
| Use a personal email addre<br>access to your account.                                         | ess to ensure continued                                                            |
| S First name                                                                                  |                                                                                    |
| Personal email addre                                                                          | ess                                                                                |
| Password (8+ charac                                                                           | tters)                                                                             |
| 0                                                                                             | ۲                                                                                  |
| Contin                                                                                        | nue                                                                                |
| Continue with Appl                                                                            | e                                                                                  |
| G Continue with Goo                                                                           | gle                                                                                |
| By clicking Continue, you agree to our ]<br>read our <u>Privacy Policy</u> , which explains l | <b>Terms</b> and acknowledge that you have<br>now to opt out of offers and promos. |

Step 4 - Subscription validation and activation: Enter your *Work Email Address* and click "Submit" once it lights up in green. This step is to validate your eligibility to redeem your subscription.

Work Email

| Your               | Email                          |                        |                          |              |    |
|--------------------|--------------------------------|------------------------|--------------------------|--------------|----|
| Enter th<br>accoun | e Email provid<br>and enable ( | ded by Te<br>Calm Pren | st Accoun<br>nium, free! | t to link ya | ur |
|                    | /                              | /                      |                          |              |    |
| Emai               |                                |                        |                          |              |    |
|                    | Submit                         |                        | /                        |              |    |
|                    |                                |                        |                          |              |    |
|                    |                                |                        |                          |              |    |
|                    |                                |                        |                          |              |    |
|                    |                                |                        |                          |              |    |
|                    |                                |                        |                          |              |    |

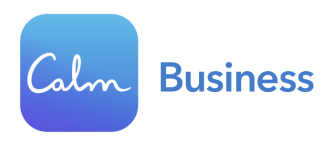

If successful, you should see this screen (with your email address):

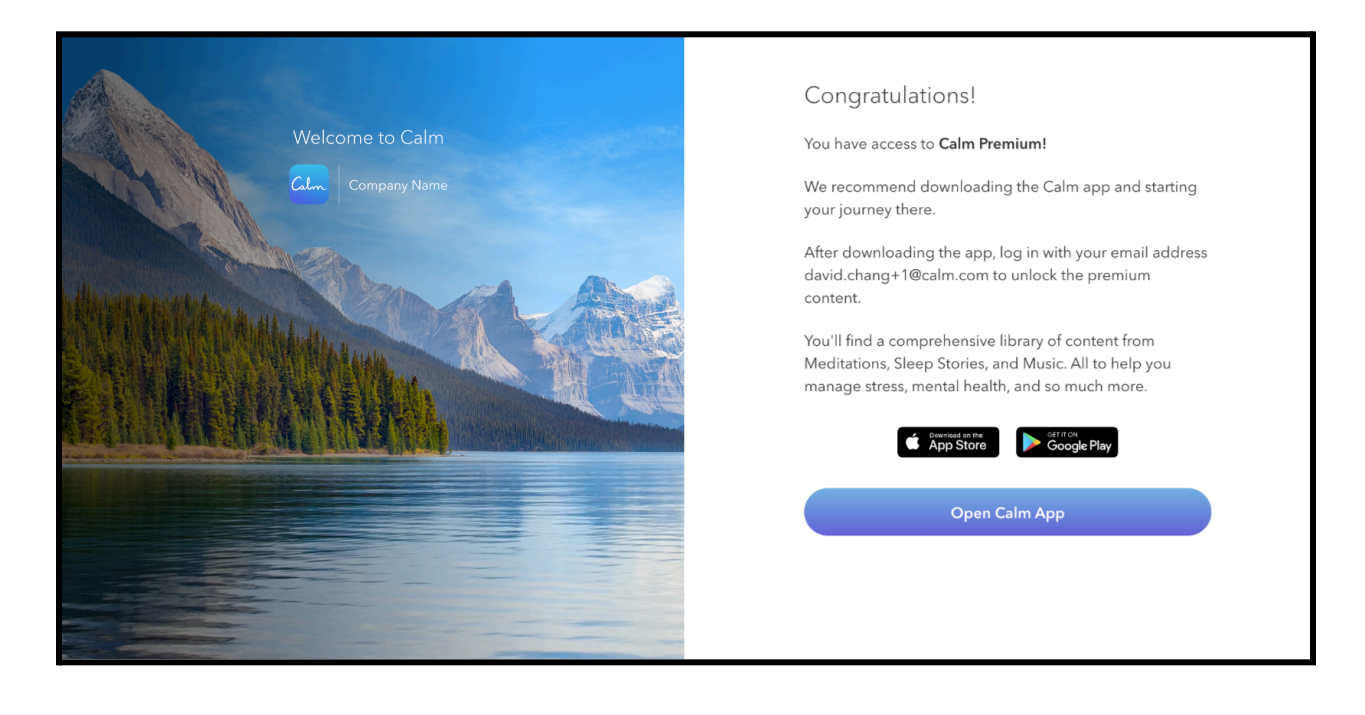

Step 5: Download the Calm app or open the Calm web browser at <u>Calm.com</u> and enter your login credentials (personal email address and password you created).

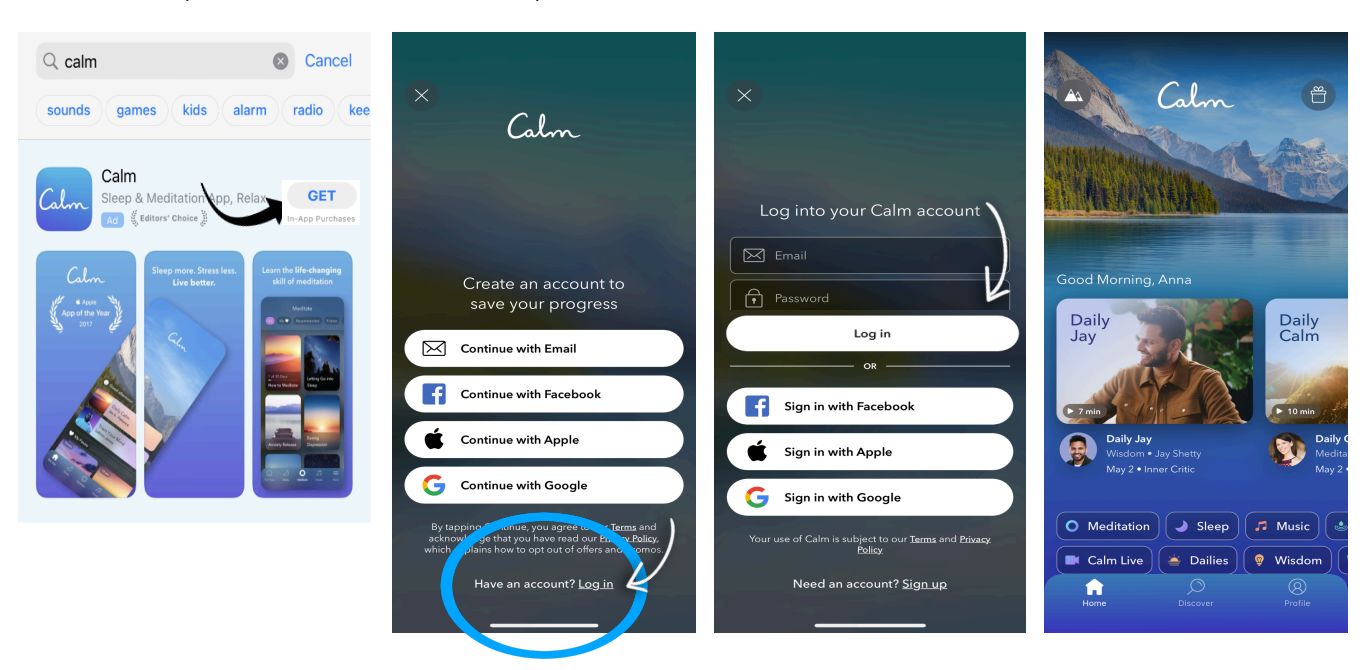

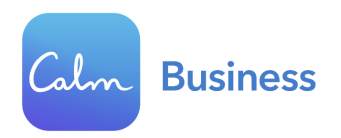

To confirm that you have successfully logged into your Calm Premium account, click 'Profile'  $\rightarrow$  Settings gear icon (a)  $\rightarrow$ 'Manage Subscription'  $\rightarrow$  Your screen should say "You have Calm Premium!"

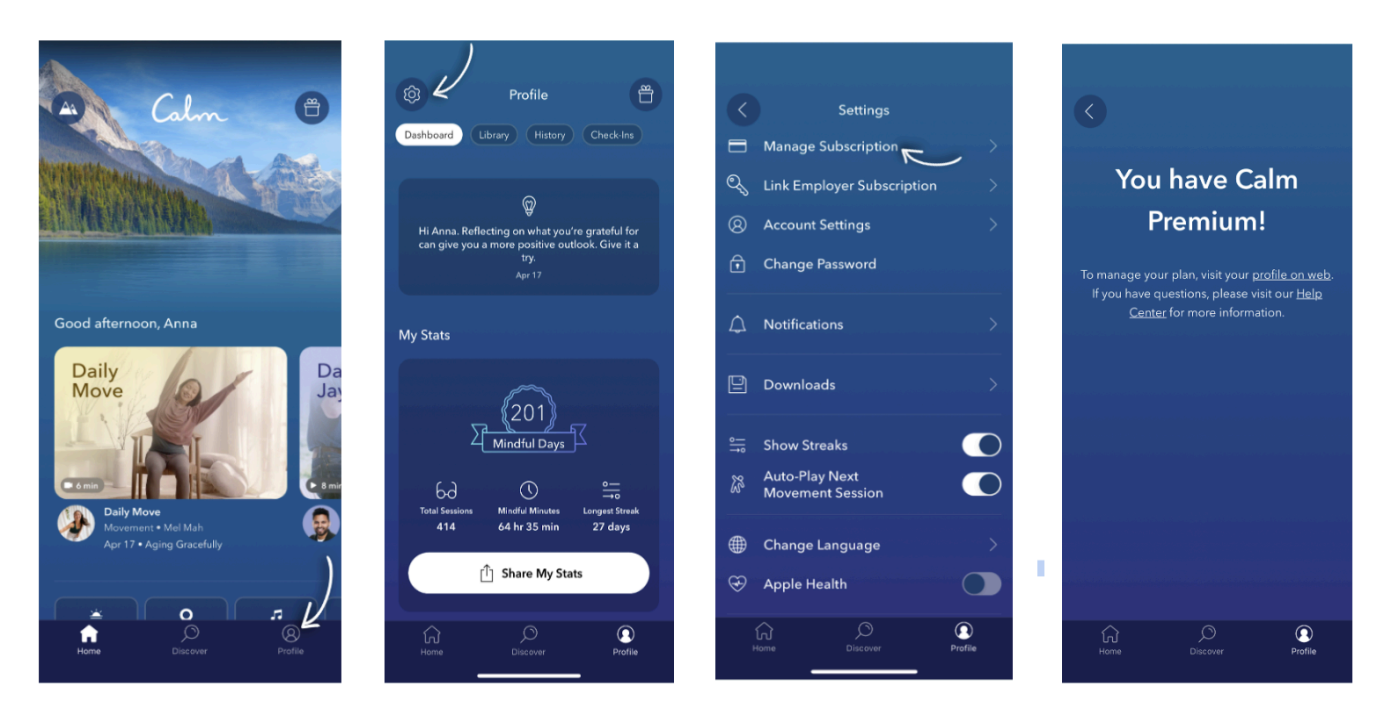

Need help activating your premium subscription? Contact Calm's Customer Support Team.